## 受信したツイートに対して返信などを行う

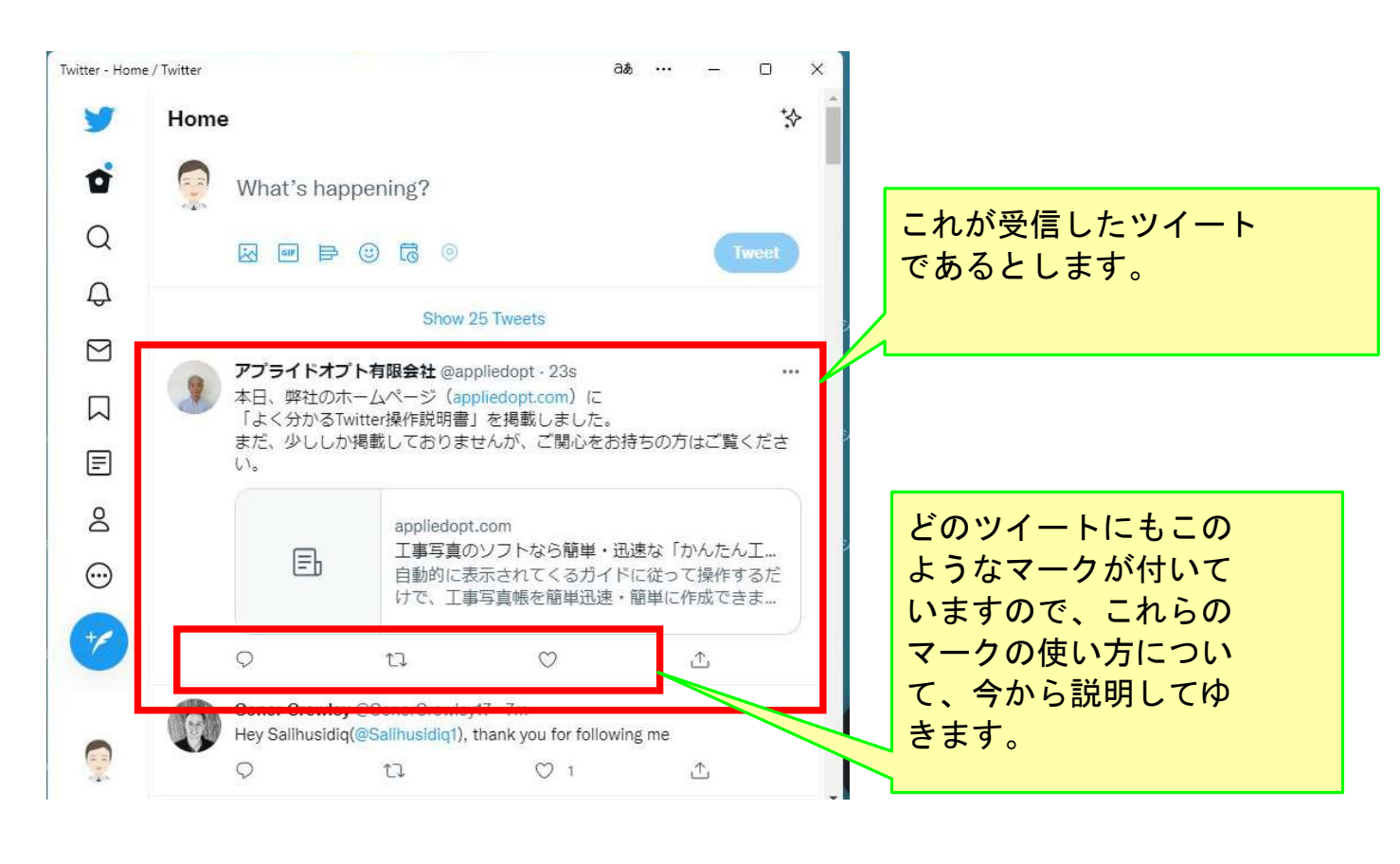

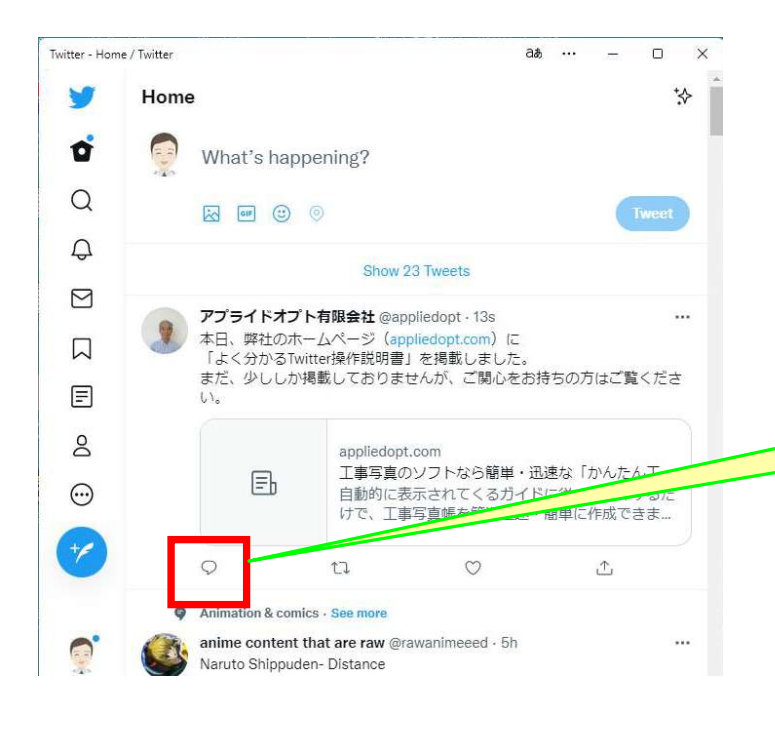

先ず、この Reply(返事する) のマークをクリック してみます。

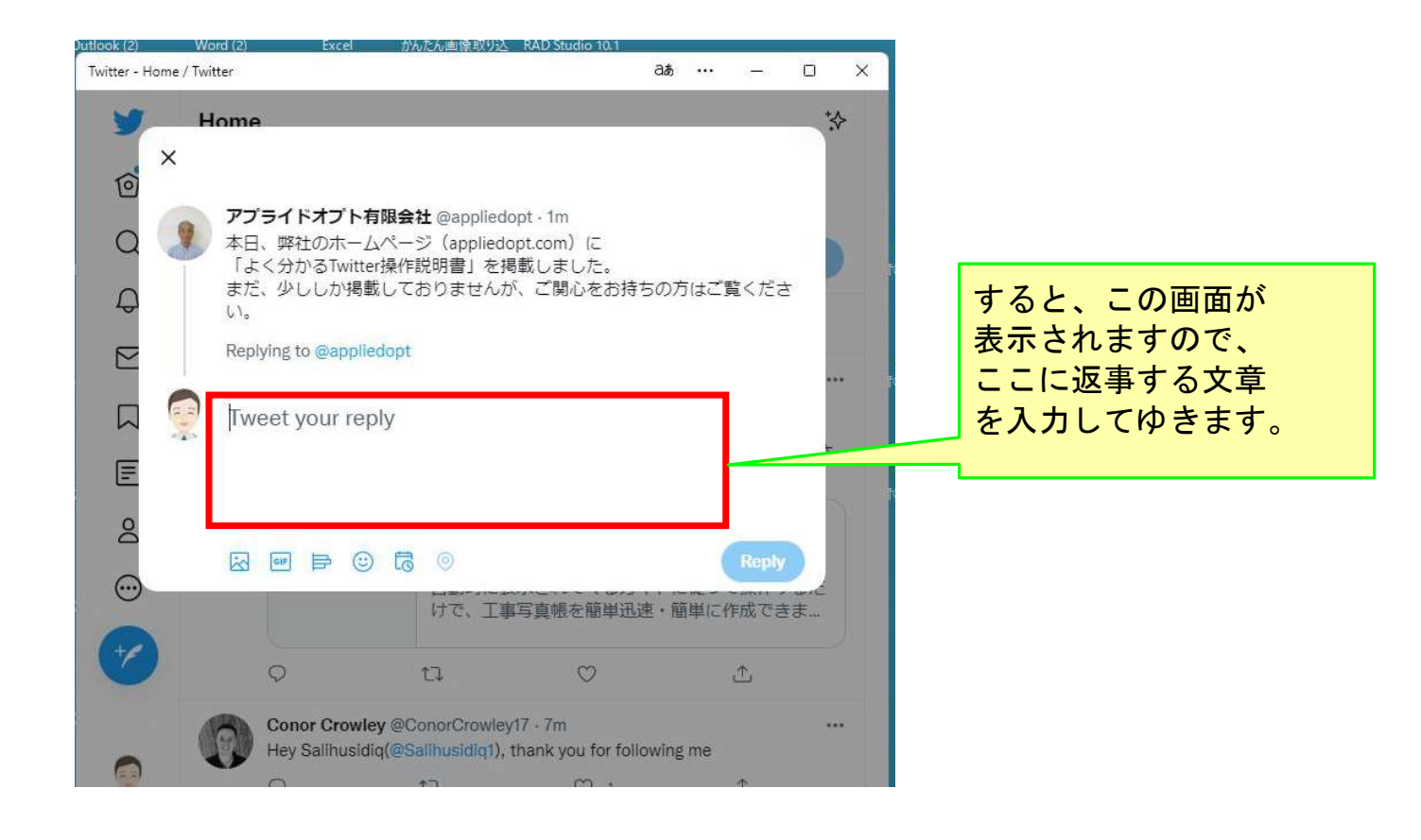

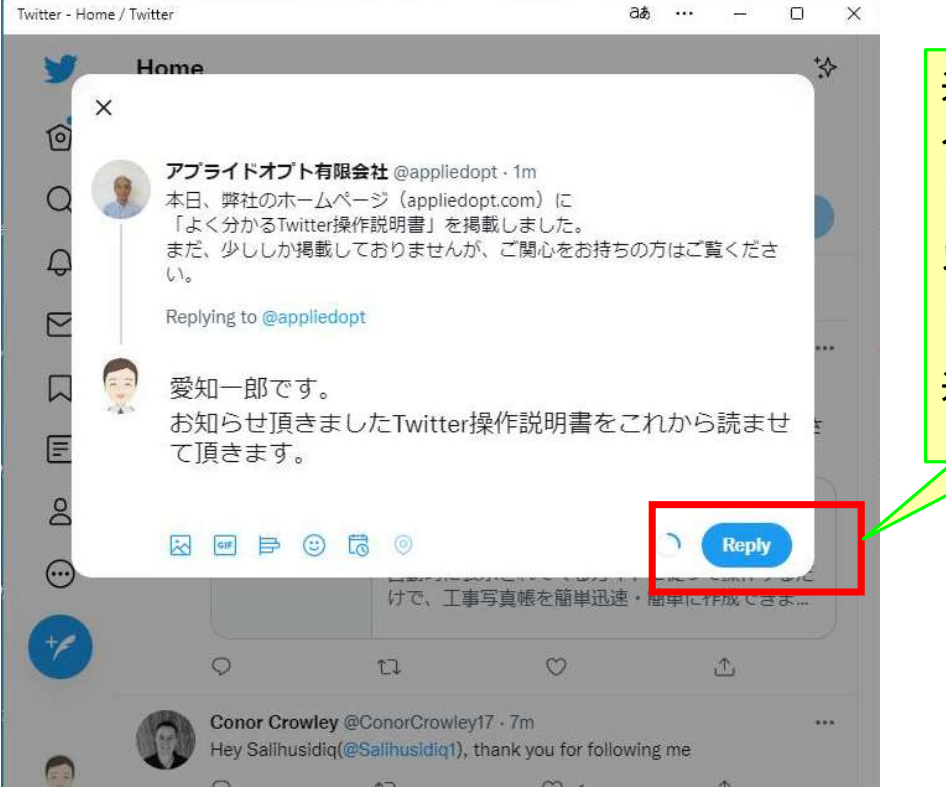

返事をする文章の 入力が完了したら ここをクリックします。 以上の操作をすると

このツイートを発信 した方だけに、この 返事が送信されます。

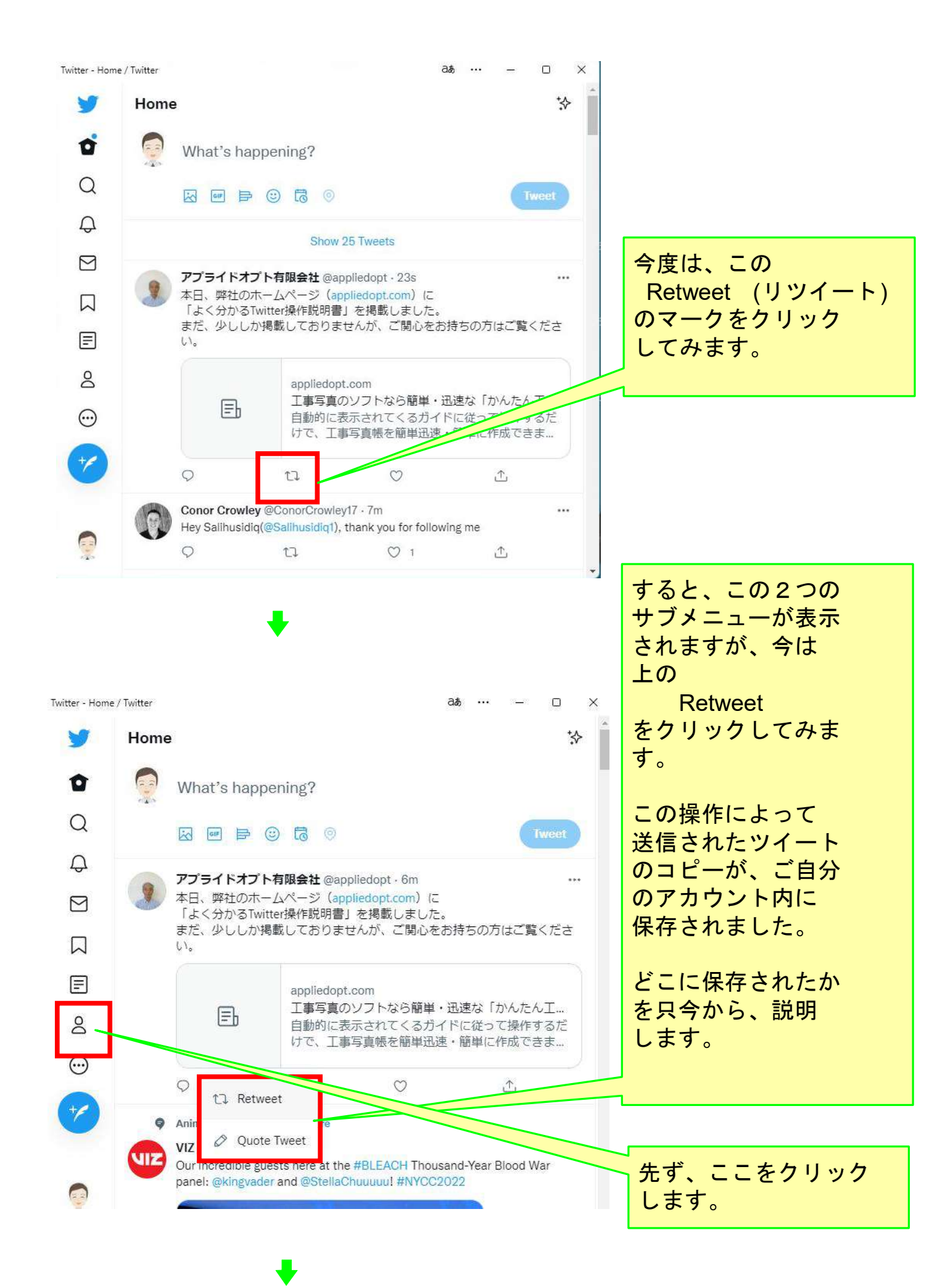

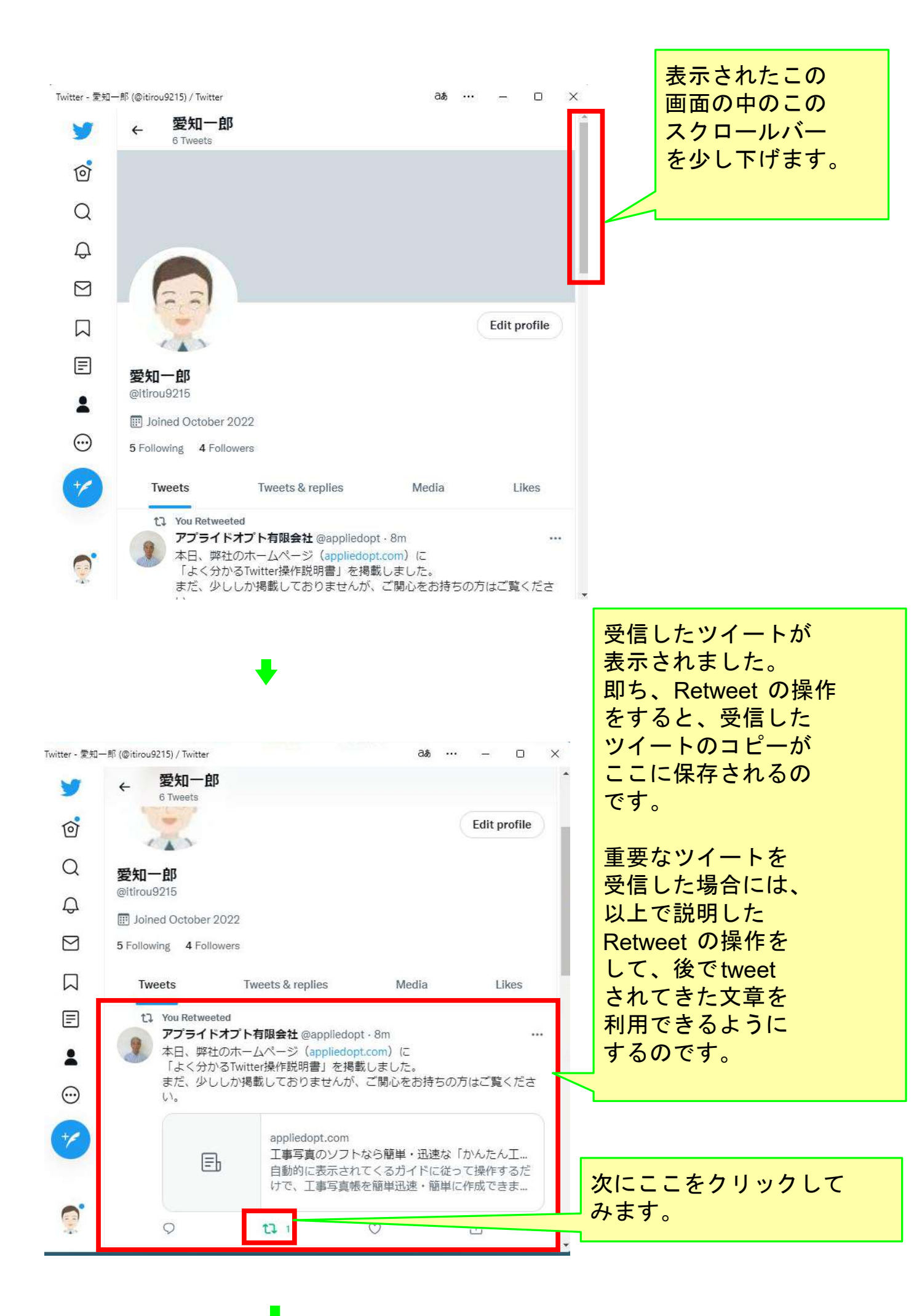

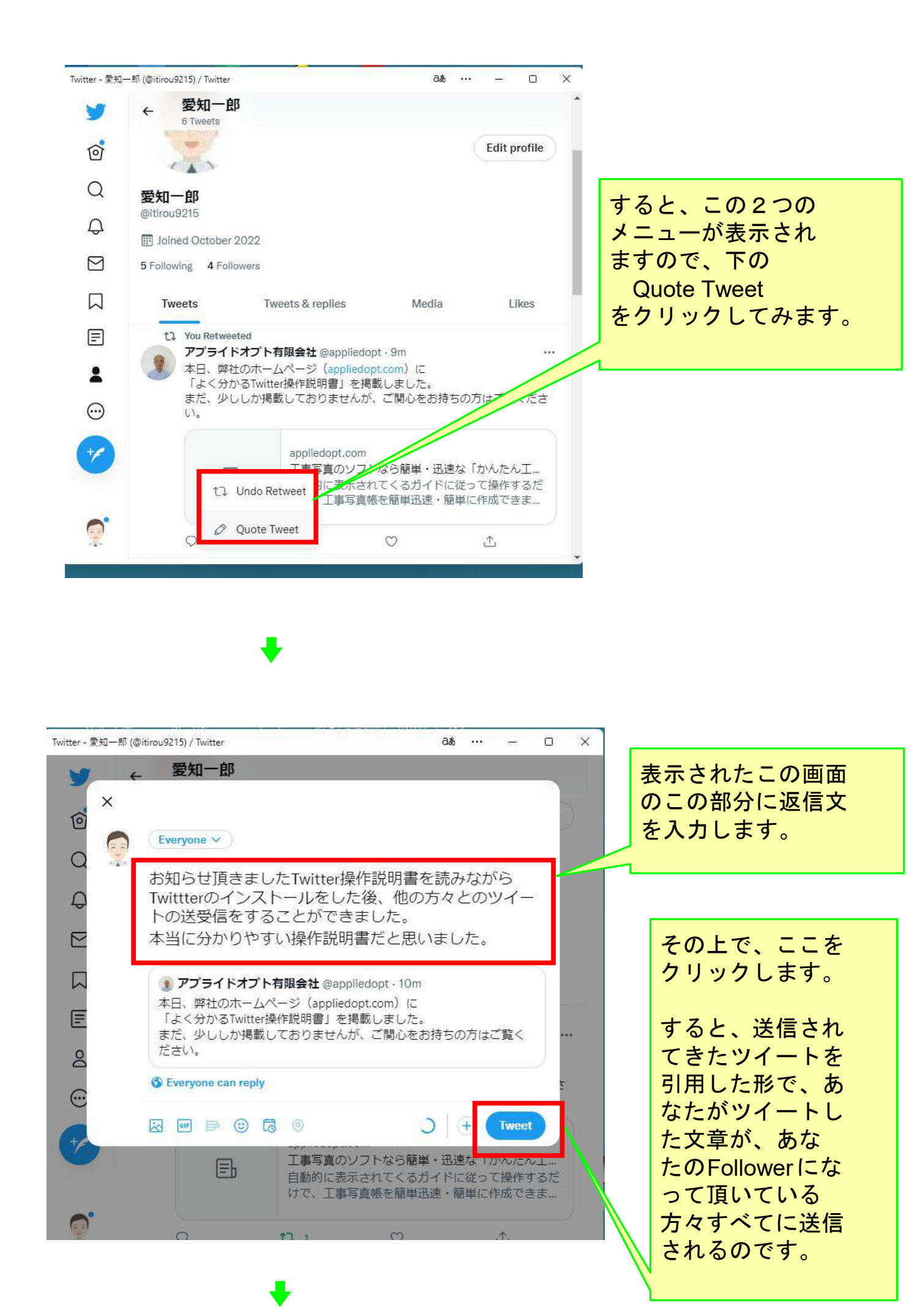

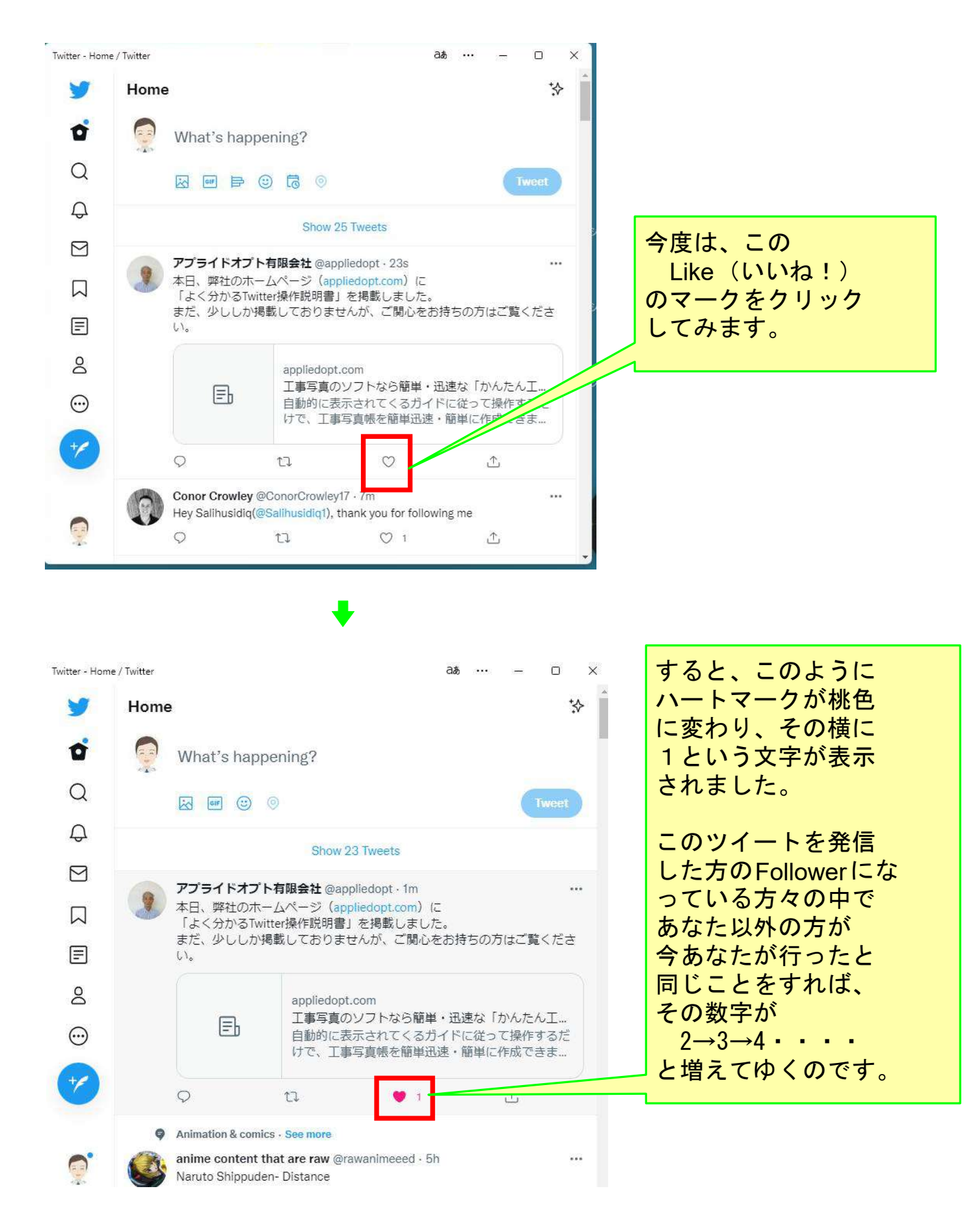

## 以上でこのコースの説明を終了します。